# 學生情緒行為評估與介入系統(籽樂教育系統)操作說明

- 進入籽樂教育系統(用 google chrome 瀏覽器開啟): <u>https://my.keedle.org/login?invite\_code=GODgGfJ-</u> U6NqkHTJZh8ku1T65ukMqFN0
  - (1) 若第一次使用,請先註冊。 運用<u>教育處 google 帳號</u>註冊登入尤佳(ttct. edu. tw 結尾)。 註冊完成及基本資料填寫完成之教師,請進入第3步驟。

| keecle<br><sub>好樂教育</sub> | 繁體中文 →                                                     |
|---------------------------|------------------------------------------------------------|
|                           | 登入籽樂<br>我是老師<br>我是家長<br>の<br>透過Google登入/註冊<br>武透過Email帳號登入 |
|                           | 輸入Email<br>輸入密碼                                            |
|                           | □ 記住我 <u>忘記密碼?</u><br>登入                                   |

(2) 點選教育處帳號。

| G 使用 Google 帳戶登入             |                                                                      |
|------------------------------|----------------------------------------------------------------------|
| 選擇帳戶                         | @ttct.edu.tw         ② 使用其他帳戶         使用這個應用程式前,請先詳閱「keedle.org」的《隱私 |
| <sup>以繼續使用「keedle.org」</sup> | 權政策》及《服務條款》。                                                         |

#### 2. 輸入基本資料:

輸入老師資料及欲評估之學生資料(請留意學生個資,若不需輸出成正式報告,可填暱稱;唯需注意學生出生年份及月份,以利對照常模)。

| <ul> <li>輸入學生資料 (若不需輸出成正<br/>對照常模)</li> </ul> | E式報告,則可                                | 填暱稱,唯需注意孩童出生年份及月份,        | 以利 |
|-----------------------------------------------|----------------------------------------|---------------------------|----|
| 老師資料                                          | ▲ 填寫會員資料<br>就送這冊好樂: 私次使用請先填寫意(<br>會局資料 | <b>変換用印度</b> 用 :          |    |
|                                               | 姓名                                     | 林商辰                       |    |
|                                               | 手機                                     |                           |    |
|                                               | EMAIL                                  | 810988109@gms.ndhu.edu.tw |    |
|                                               | 目前任教年级                                 | · · ·                     |    |
|                                               | 有興趣的主题                                 | (X*_)                     |    |
|                                               |                                        | 0                         | •  |
| 學生資料                                          | 籽籽資料                                   | 全 全 必                     | (埴 |
|                                               | 姓名                                     |                           |    |
| 若不需輸出成正式報告,則可填暱稱                              | 性別                                     | O 別 ○女                    |    |
| 唯需注意孩童出生年份及月份,以利                              | 所在地                                    |                           |    |
| 對照常模                                          |                                        |                           |    |
|                                               | 生日                                     |                           |    |

#### 3. 開始檢測:

點擊「開始檢測」,

| 了解孩籽情                                    | 青緒背後的原因                                                                                                    | ,並獲得專屬的行為                                                                                                    | 引道策略!                                                                                                    | 本次任務                                                | 我已                                 | 完成          |
|------------------------------------------|----------------------------------------------------------------------------------------------------|----------------------------------------------------------------------------------------------------|----------------------------------------------------------------------------------------------------|-----------------------------------------------------|------------------------------------|-------------|
| 100<br>80<br>60<br>40<br>20<br>0<br>些態度型 | A FT THE REAL                                                                                                    | ST. T. ST. ST. ST. ST. ST. ST. ST. ST. S                                                                                                    | <b>明期東本</b><br>発展注意<br>経役状態<br>正常                                                                                                    | 目前没有任務                                              | 用始                                 | 檢測<br>告 (1) |
|                                          |                                                                                                    |                                                                                                    |                                                                                                    |                                                     |                                    |             |
| 基 💡                                      | 本資料                                                                                                    | 與隱私權                                                                                                    | 保護政策                                                                                                    |                                                     |                                    |             |
| 、點                                       | 擊下一                                                                                                    | <b>頁</b> ,即表法                                                                                                    | 示您已同意                                                                                                    | 意隱私權保護                                              | 飯策。                                |             |
| ~=                                       |                                                                                                    | J. HTA                                                                                                    |                                                                                                    |                                                     |                                    |             |
|                                          | $hV I \lambda$                                                                                                    | 糸絘个 晋1                                                                                                    | 史用1生191                                                                                                    | 固貧,1串1史月                                            | 中戰到照                               | 吊   早   0   |
| 词                                        |                                                                                                    | лана на на                                                                                                    |                                                                                                    |                                                     |                                    |             |
| 詞                                        | ▲ 情緒行為)                                                                                                    | й»                                                                                                    |                                                                                                    |                                                     |                                    |             |
| й <b>л</b>                               | ▲ 情緒行為<br>款證學加升級約核<br>林別或要以用<br>動設<br>市場設<br>力成<br>一代目200<br>高便等的版本<br>-<br>核則大的需要15-                                                                                                    | 的30(<br>新行)其他30<br>- 他的了其他30<br>- 他的了其他30<br>- 他的了我能学的经过。他们,到在<br>- 这些个人们会近的代谢是公式做分明是是中<br>- 20分册。在其其這樣中,20 有任何問題<br>- 20分册。在其其這樣中,20 有任何問題                                                                                                    | 単金後、此地内松葉加州村的立力度<br>営業成長者一定要加減時一加速道<br>6. 小山口2番 大学特徴教育学校<br>2020年回復25月梁君達、信城高支<br>282 - 可以現地和最低代唱!                                                                                                    | 1四日和月子村分<br>月日节 - 東京村内<br>日本市 - 東京村内田<br>林舎 - 東京村内田 |                                    |             |
| DA<br>I                                  | ▲ 情報行為。<br>和日学型作業的<br>構成での<br>和日学型作業的<br>構成での<br>構成での<br>和日子の<br>の<br>で<br>の<br>の<br>の<br>の<br>の<br>の<br>の<br>の<br>の<br>の<br>の<br>の<br>の                                                                                                    | ★ 金利 新期間、原用業業(1) 第四日、原用業業(1) 第四日、原用業業(1) 第四日、一、一、二、二、二、二、二、二、二、二、二、二、二、二、二、二、二、二、二、                                                                                                    | (1) (1) (1) (1) (1) (1) (1) (1) (1) (1)                                                                                                    |                                                     |                                    |             |
| β <b>η</b>                               | ▲ 情報行為()<br>日本 1000000000000000000000000000000000000                                                                                                    |                                                                                                    |                                                                                                    |                                                     |                                    |             |
| JA<br>L                                  | (株研究集)     (株研究集)     ( )     ( )     ( )     ( )     ( )     ( )     ( )     ( )     ( )     ( )     ( )     ( )     ( )     ( )     ( )     ( )     ( )     ( )     ( )     ( )     ( )     ( )     ( )     ( )     ( )     ( )     ( )     ( )     ( )     ( )     ( )     ( )     ( )     ( )     ( )     ( )     ( )     ( )     ( )     ( )     ( )     ( )     ( )     ( )     ( )     ( )     ( )     ( )     ( )     ( )     ( )     ( )     ( )     ( )     ( )     ( )     ( )     ( )     ( )     ( )     ( )     ( )     ( )     ( )     ( )     ( )     ( )     ( )     ( )     ( )     ( )     ( )     ( )     ( )     ( )     ( )     ( )     ( )     ( )     ( )     ( )     ( )     ( )     ( )     ( )     ( )     ( )     ( )     ( )     ( )     ( )     ( )     ( )     ( )     ( )     ( )     ( )     ( )     ( )     ( )     ( )     ( )     ( )     ( )     ( )     ( )     ( )     ( )     ( )     ( )     ( )     ( )     ( )     ( )     ( )     ( )     ( )     ( )     ( )     ( )     ( )     ( )     ( )     ( )     ( )     ( )     ( )     ( )     ( )     ( )     ( )     ( )     ( )     ( )     ( )     ( )     ( )     ( )     ( )     ( )     ( )     ( )     ( )     ( )     ( )     ( )     ( )     ( )     ( )     ( )     ( )     ( )     ( )     ( )     ( )     ( )     ( )     ( )     ( )     ( )     ( )     ( )     ( )     ( )     ( )     ( )     ( )     ( )     ( )     ( )     ( )     ( )     ( )   | ай Л<br>Ната (1993)<br>ната (1993)<br>ната (1993)                                                                                                    | 898. disku 2007 to 10<br>2007 to 10<br>2007 to 10 |                                                     |                                    |             |
| P4                                       |                                                                                                    | M.M.                                                                                                    | . BB . BB . A                                                                                                    |                                                     |                                    |             |
|                                          | (1997)     (1997)     (1997)     (1997)     (1997)     (1997)     (1997)     (1997)     (1997)     (1997)     (1997)     (1997)     (1997)     (1997)     (1997)     (1997)     (1997)     (1997)     (1997)     (1997)     (1997)     (1997)     (1997)     (1997)     (1997)     (1997)     (1997)     (1997)     (1997)     (1997)     (1997)     (1997)     (1997)     (1997)     (1997)     (1997)     (1997)     (1997)     (1997)     (1997)     (1997)     (1997)     (1997)     (1997)     (1997)     (1997)     (1997)     (1997)     (1997)     (1997)     (1997)     (1997)     (1997)     (1997)     (1997)     (1997)     (1997)     (1997)     (1997)     (1997)     (1997)     (1997)     (1997)     (1997)     (1997)     (1997)     (1997)     (1997)     (1997)     (1997)     (1997)     (1997)     (1997)     (1997)     (1997)     (1997)     (1997)     (1997)     (1997)     (1997)     (1997)     (1997)     (1997)     (1997)     (1997)     (1997)     (1997)     (1997)     (1997)     (1997)     (1997)     (1997)     (1997)     (1997)     (1997)     (1997)     (1997)     (1997)     (1997)     (1997)     (1997)     (1997)     (1997)     (1997)     (1997)     (1997)     (1997)     (1997)     (1997)     (1997)     (1997)     (1997)     (1997)     (1997)     (1997)     (1997)     (1997)     (1997)     (1997)     (1997)     (1997)     (1997)     (1997)     (1997)     (1997)     (1997)     (1997)     (1997)     (1997)     (1997)     (1997)     (1997)     (1997)     (1997)     (1997)     (1997)     (1997)     (1997)     (1997)     (1997)     (1997)     (1997)     (1997)     (1997)     (1997)     (1997)     (1997)     (1997)     (1997)     (1997)     (1997)     (1997)     (1997)     (1997)     (1997)     (1997)     (1997)     (1997)     (1997)     (1997)     (1997)     (1997)     (1997)     (1997)     (1997)     (1997)     (1997)     (1997)     (1997)     (1997)     (1997)     (1997)     (1997)     (1997)     (1997)     (1997)     (1997)     (1997)     (1997)     (1997)     (1997)     (1997)     (1997)     (1997)     (1997)     (1997) | а ж<br>на ж<br>на ж<br>на жа<br>на жа<br>на ка<br>на ка | (1) (1) (1) (1) (1) (1) (1) (1) (1)                                                                                                    |                                                     | 面内成课成利用的                           | •           |
|                                          |                                                                                                    |                                                                                                    | (1) (1) (1) (1) (1) (1) (1) (1) (1)                                                                                                    |                                                     | 面內處理成利用型<br>5、測算及點調資料<br>45天5、我會會現 |             |
|                                          |                                                                                                    |                                                                                                    | (1) (1) (1) (1) (1) (1) (1) (1) (1)                                                                                                    |                                                     | 面內藏證或利用信<br>4、消閒及私國資料<br>胡交外,我們會視  |             |
| P4                                       |                                                                                                    |                                                                                                    | (1) (1) (1) (1) (1) (1) (1) (1) (1)                                                                                                    |                                                     | 面內或理成利用型<br>6、測算及動調資料<br>時交方,我們會視  | RIR,HER     |

及瀏覽基本資料與隱私權保護政策,瀏覽完畢後點選「下一頁」。

#### 4. 填寫主要情緒行為問題:

依據學生狀況,填寫一項您最困擾或最需解決的情緒行為問題。 填寫完成後,點選「下一頁」。

| ▲ 主要情緒行為問題<br>請說明一件在最近的三個月中,讓你 | R最困擾或最需要被解決的情緒行為問題,並且盡量詳續描述,如發生的 | 9人事時地物情境? |
|--------------------------------|----------------------------------|-----------|
| 請以文字描述問題                       |                                  |           |
| 選                              | 定一項欲解決之問<br>以此行為作答後方             | 題,<br>量表  |
|                                |                                  |           |

## 5. 完成情緒行為檢測:

依據學生狀況及出現頻率, 勾選表單問題。

| ▲ 情緒行為檢測                                                                          |            |        |        |        |
|-----------------------------------------------------------------------------------|------------|--------|--------|--------|
| 下表列出银於行為情緒問題的各種判斷情形,请您先仔細回想,孩子最近三個月來最主要及明顯的情緒及<br>適的四個還項(從不、有時、經常、總是)中,點還一個最符合的選項 | o<br>行為問題是 | 什麼,然後自 | 子細閱讀每個 | 句子,再從右 |
| ▲ 孩子在這三個月中,是否有出現以下的情緒行為?                                                          |            |        |        |        |
|                                                                                   | 從不         | 有時     | 經常     | 總是     |
| 1 會有過度挑食、討厭特定食物、或特別喜歡吃某種食物等                                                       | ۲          | 0      | 0      | 0      |
| 2 睡眠品質不佳,有失眠、嗜睡、或日夜顛倒等現象                                                          | ۲          | 0      | 0      | 0      |
| 3 無法依照天氣溫度變化,增減穿著衣物                                                               | 0          | ۲      | 0      | 0      |
| 4 無法自理衛生習慣及清潔處理,如:不會自己刷牙、洗臉、上廁所、不會整理及丟<br>垃圾等                                     | ۲          | 0      | 0      | 0      |
| 5 當身體不舒服時,只會哭鬧、發脾氣等,不會用適當的方式表達                                                    | 0          | 0      | ۲      | 0      |
|                                                                                   |            |        |        |        |
| ▲ 孩子在這三個月中,是否有出現以下的情緒行為?                                                          |            |        |        |        |
|                                                                                   | 從不         | 有時     | 經常     | 總是     |
| 1 不符合自己意思的時候,會有推打他人的動作                                                            | 0          | 0      | 0      | 0      |
| 2. 工艺人自己从亲国建,四两七环境国建施口从新准                                                         | $\sim$     | $\sim$ | $\sim$ | 0      |

# 6. 閱讀結果報告:

檢測完成後,頁面會自動轉跳結果報告,顯示學生目前狀況及提供班級 經營或行為處遇相關策略。

| 換報告:                                              | 完成時間: 2022/04                                    | 4/18 15:47:19                   |                                                                                         |                             |                                                                                                    |                                                                            | ×· 確認                              |
|---------------------------------------------------|--------------------------------------------------|---------------------------------|-----------------------------------------------------------------------------------------|-----------------------------|----------------------------------------------------------------------------------------------------|----------------------------------------------------------------------------|------------------------------------|
| ▲ 籽籽情                                             | 青緒力養成計畫                                          | Ē                               |                                                                                         |                             |                                                                                                    |                                                                            | 檢測結果說明                             |
| 檢測時間:20                                           | 022/04/18 15:47                                  |                                 |                                                                                         |                             |                                                                                                    |                                                                            |                                    |
| 恭喜你們跨)<br>我們的專業                                   | 出培養情緒力的第一<br>顧問團隊,也會在望                           | -步!孩子的教養沒有<br>《三個月方案中,陪伴        | 「捷徑,但籽樂的專業」<br>#你們一起紀錄、使用                                                               | 评估工具能讓老師/家<br>策略介入,並在必要!    | 【長迅速地瞭解孩子的<br>時提供調整與建議。                                                                                                    | 1能力現況、行為成因                                                                 | ,並提供有效策略。                          |
| 如果某個項目                                            | 目落入「明顧異常」                                        | ,除了日常的策略-                       | -定要照著做以外,建計                                                                             | 養進一步尋求專業評                   | 估喔~                                                                                                    |                                                                            |                                    |
| 以下的檢測                                             | 報告,分數是對照同                                        | 同年齡籽籽的標準,每                      | 音個項目會落入4個等級                                                                             | 之中,分別是正常、                   | 輕微狀況、需要注意                                                                                                    | 1、明顯異常。                                                                    |                                    |
|                                                   |                                                  |                                 |                                                                                         | A (10 101 mA ) A (10 101 A) |                                                                                                    | 站成,纵口前中                                                                    | 11.株林市                             |
| 而各方面都有                                            | 在正常範圍的籽籽,                                        | 報告中可以看出個人                       | 、高低分,了解籽籽優多                                                                             | 势與弱勢,亚搭配村                   | 宗為村村10別推薦的                                                                                                    | 束哈,從口將中一起1                                                                 | E 7T 1月 MB 7J 1                    |
| 而各方面都有                                            | 在正常範圍的籽籽,                                        | 報告中可以看出個人                       | 、高低分,了解籽籽慢9                                                                             | 势與弱勢,亚抬配籽!                  | <sup><sup>−</sup><sup>−</sup><sup>−</sup><sup>−</sup><sup>−</sup><sup>−</sup><sup>−</sup><sup>−</sup><sup>−</sup><sup>−</sup><sup>−</sup><sup>−</sup><sup>−</sup></sup> | 東哈,從口希中一起;                                                                 | E7T19 ME7J 1                       |
| 而各方面都有                                            | 在正常範圍的籽籽,                                        | 報告中可以看出個人                       | 、高低分,了解籽籽優9                                                                             | 购與騎勢,亚揞配村:                  | 果 <u>為</u> 村村個別推薦的                                                                                                    | <sup>東哈,</sup> 從口希中一起:                                                     | E7T 19 PB 7J 1                     |
| 而各方面都有                                            | 在正常範圍的籽籽,                                        | 報告中可以看出個人                       | 、高低分,了解籽籽優9                                                                             | 势與转势,亚抬配村:                  | 来 <del>向 村</del> 街 团 推 扁 时                                                                                                    | 来哈,近日光中— <u>近</u> 1                                                        | 10,000                             |
| 而各方面都有                                            | 在正常範圍的籽籽,                                        | 報告中可以看出個人<br>: 專注力              | 、高低分,了解籽籽優9                                                                             | 购與時勢,亚治配村!                  | <i>乘為村村</i> 協別推薦的                                                                                                    | 東略,近日兆十一 <u></u> 起1                                                        | 27119 M J 1                        |
| 而各方面都                                             | 在正常範圍的籽籽,                                        | 報告中可以看出個人<br>: 專注力<br>無法控制自己的行為 | , 而低分, 了解籽籽優5                                                                           | 的英羽势,亚治此村:                  | <i>兩, 南村</i> 村區別推薦的                                                                                                    | ₩ ₩ / 12c口 ₩ ++ — 25g                                                      |                                    |
| 而各方面都<br>▲ 情緒<br>容易有不                             | 在正常範圍的籽籽,                                        | 報告中可以看出個人<br>: 專注力<br>無法控制自己的行為 | , 而低分,了解籽籽像5<br>, 勤來勤去無法靜下來                                                             | 的典弱势,亚抬配针<br>的表現。           | 聚病材 打 <b>協</b> 別 推 薦 的                                                                                                    | <b>π<sup>1</sup>16</b> , 16 □ 第 中 <sup></sup> π <sup>2</sup> 5             |                                    |
| 而各方面都<br>(情報<br>容易有不<br>100 -                     | 在正常範圍的籽籽,                                        | 報告中可以看出個人<br>: 專注力<br>無法控制自己的行為 | , 勤來勤去無法靜下來                                                                             | 的网络野,亚抬配杆:                  | 聚 <i>确對 打</i> 區 別 推 團 的                                                                                                    | <b>π</b> -₩2, 12, 12, 14, 14 <sup></sup> 76, 1                             |                                    |
| 而各方面都<br>會易有不<br>100 -<br>80 -                    | 在正常範圍的籽籽,<br><mark>者行為類型是</mark> :<br>5尊注與分心,衝動1 | 報告中可以看出個人<br>: 專注力<br>無法控制自己的行為 | , 勤 來 勤 去 無 法 靜 下 来                                                                     | 的风弱势,亚抬此村:                  | 聚 <i>确 村 村</i> 頃 別 推 薦 的                                                                                                    | <b>(</b> , <b>10</b> ) <b>10 − 10 − 10 − 10 − 10 − 1</b>                   | 明顯真常                               |
| 而各方面都<br>會 情 #<br>容易有不<br>100 -<br>80 -<br>60 -   | 在正常範圍的籽籽,                                        | 報告中可以看出個人<br>: 專注力<br>無法控制自己的行為 | , 勤 來 勤 去 無 法 靜 下 来                                                                     | 的风弱势,亚抬此村:                  | 奈荷村村區 別 推薦的                                                                                                    | ○ ○ ○ ○ ○ ○ ○ ○ ○ ○ ○ ○ ○ ○ ○ ○ ○ ○ ○                                      | 明顯異常<br>需要注意                       |
| 而各方面都<br>會易有不<br>100<br>80<br>                    | 在正常範圍的籽籽,                                        | 報告中可以看出個人<br>:專注力<br>無法控制自己的行為  | , 勤 來 勤 去 無 法 靜 下 来                                                                     | 的典弱势,亚抬此村:                  | 奈荷村村區 別推薦的                                                                                                    | ■ 中, 10 日 州 中一 北京                                                          | 明顯異常<br>情顯異常                       |
| 而各方面都<br>會易有不<br>100<br>80<br>40<br>-<br>20       | 在正常範圍的籽籽,<br><b>诸行為類型是</b> ;<br>下專注與分心,衝動的<br>●  | 報告中可以看出個人<br>: 專注力<br>無法控制自己的行為 | , 勤 來 勤 去 無 法 靜 下 来                                                                     | 的典弱势,亚抬此村:                  | 奈确村村區別推薦的                                                                                                    | <b>π</b> <sup>10</sup> , <b>1</b> 2 − <i>M</i> + <sup>−</sup> − <i>K</i> ± | 明顯異常<br>需要注意<br>輕微状態               |
| 而各方面都<br>會易有不<br>100<br>80<br>60<br>40<br>20<br>0 | 在正常範圍的籽籽,                                        | 報告中可以看出個人<br>: 專注力<br>無法控制自己的行為 | , 勤 來 勤 去 無 法 靜 下 来<br>( ) 勤 來 勤 去 無 法 靜 下 来<br>( ) ( ) ( ) ( ) ( ) ( ) ( ) ( ) ( ) ( ) | 的與弱勢,並指配村:<br>的表現。          | 奈荷村村協力/住風灯 社会互動                                                                                                    | 展 中 , 後 口 州 中 一 総 5                                                        | 明顯異常<br>開顯異常<br>需要注意<br>輕微狀態<br>正常 |

(1) 同年齡學生分數參照。

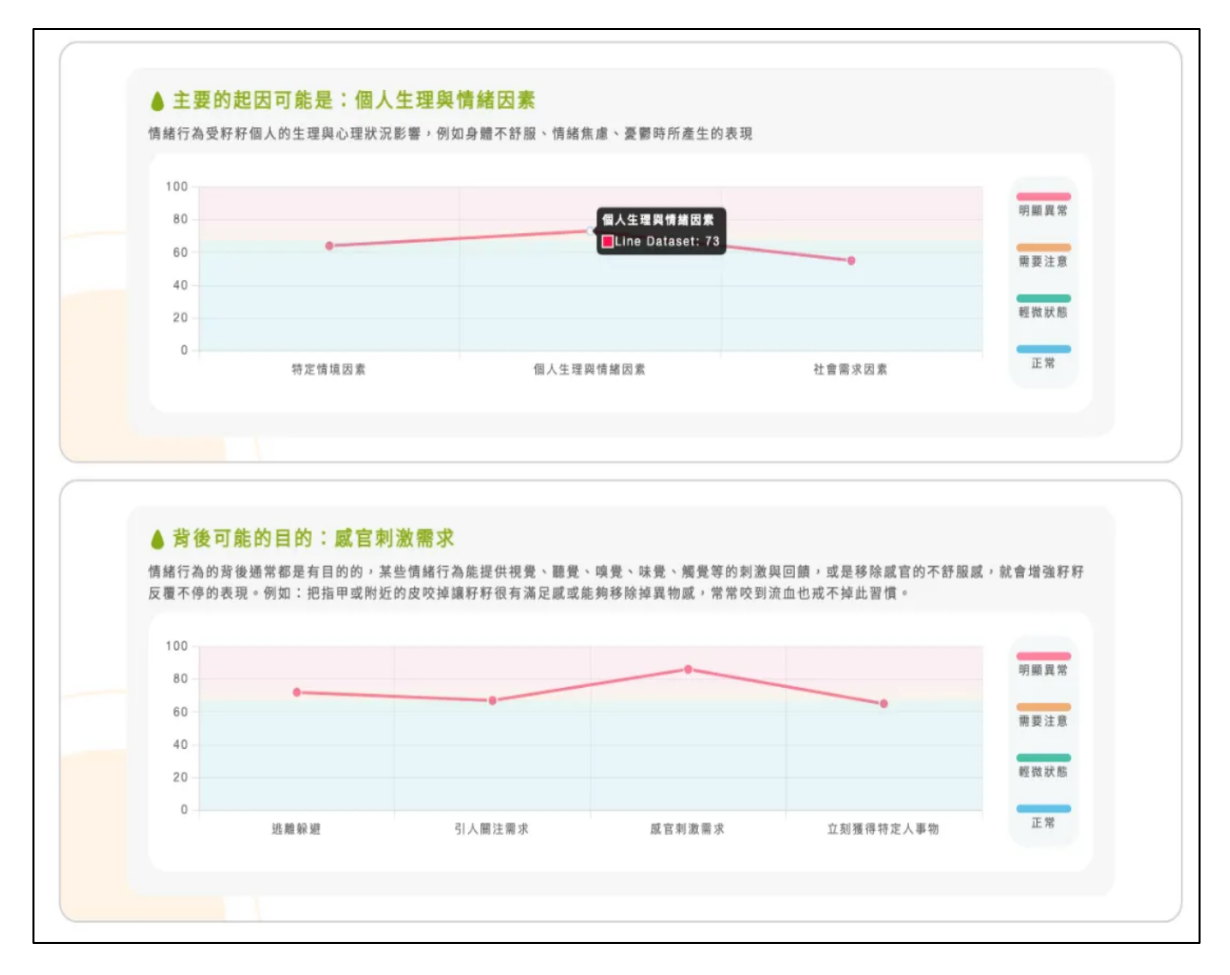

(2) 依據學生狀況, 適性配對班級經營及行為處遇策略。

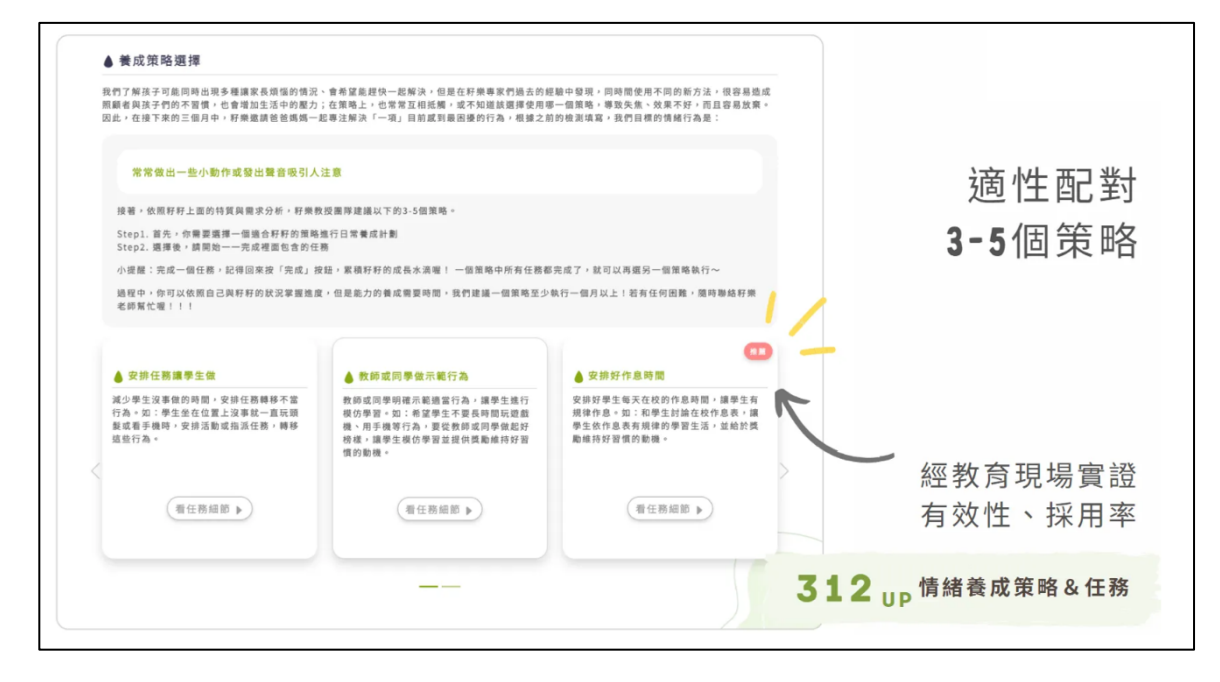

# (3) 養成策略選擇

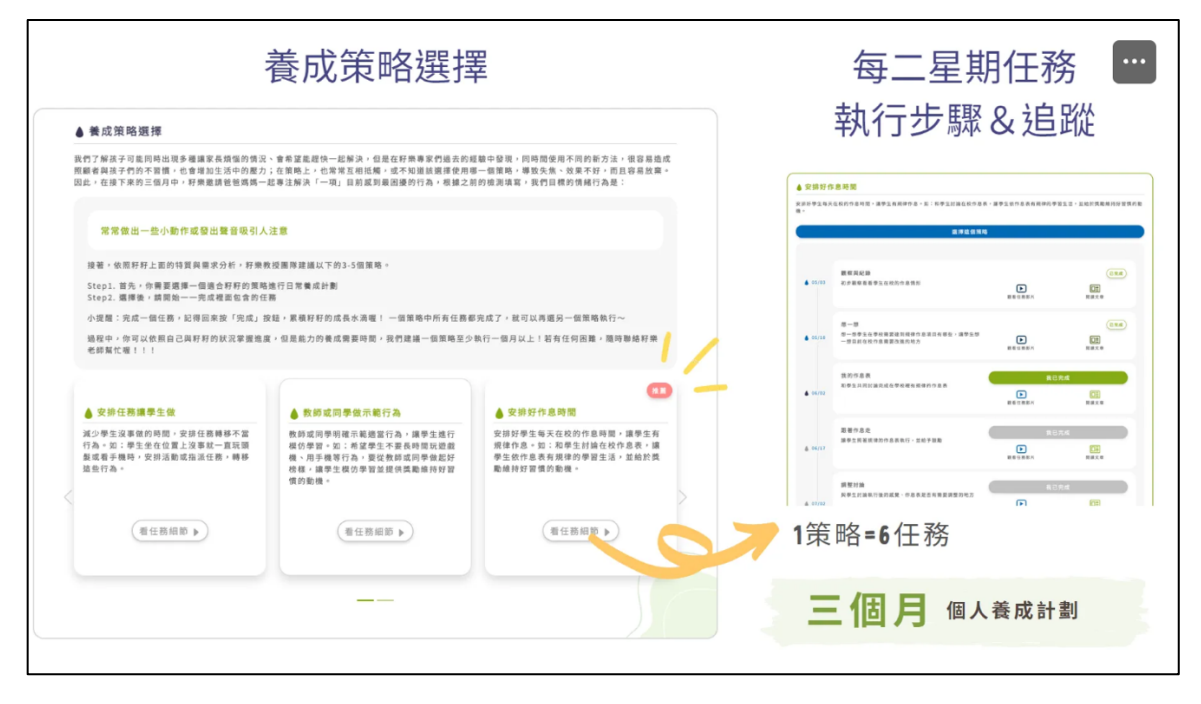

# • 視情況填寫紀錄表:

教師得參考系統提供之策略,進行班級經營或行為處遇,適時填寫系統 之紀錄表,記錄學生狀況及策略執行情形。

| 籽籽今天有  | 什麼樣情緒行為問題?  |                                              |
|--------|-------------|----------------------------------------------|
| 焦躁、靜   | 不下來         | X •                                          |
| 發生的時間  | 早上          | ×·                                           |
| 情境     | 請選擇情境       | •                                            |
| 發生時,參  | 與人物(複選)     | Well Done !                                  |
| 쓛      | 爸兄弟姊妹       | 請問當初塡寫的最困擾情緒行爲問                              |
| III    | 友老師         | 題,發生的狀況如何?<br>〇 完全解決                         |
|        |             | <ul> <li>一週發生一次</li> <li>1-2天發生一次</li> </ul> |
| 其他     | 請簡述其他問題(選填) | ○ 每天至少發生一次以上                                 |
| 發生的原因  | ?(複選)       | 送出                                           |
| Arbs 2 | A Dit this  |                                              |

- 切換、列印報告與分享檢測結果:
  - (1) 介入策略一段時間後,得再循相同流程檢測一次,觀察學生改變及進步情形。得透過「確認切換報告」,瀏覽不同次填寫情形。

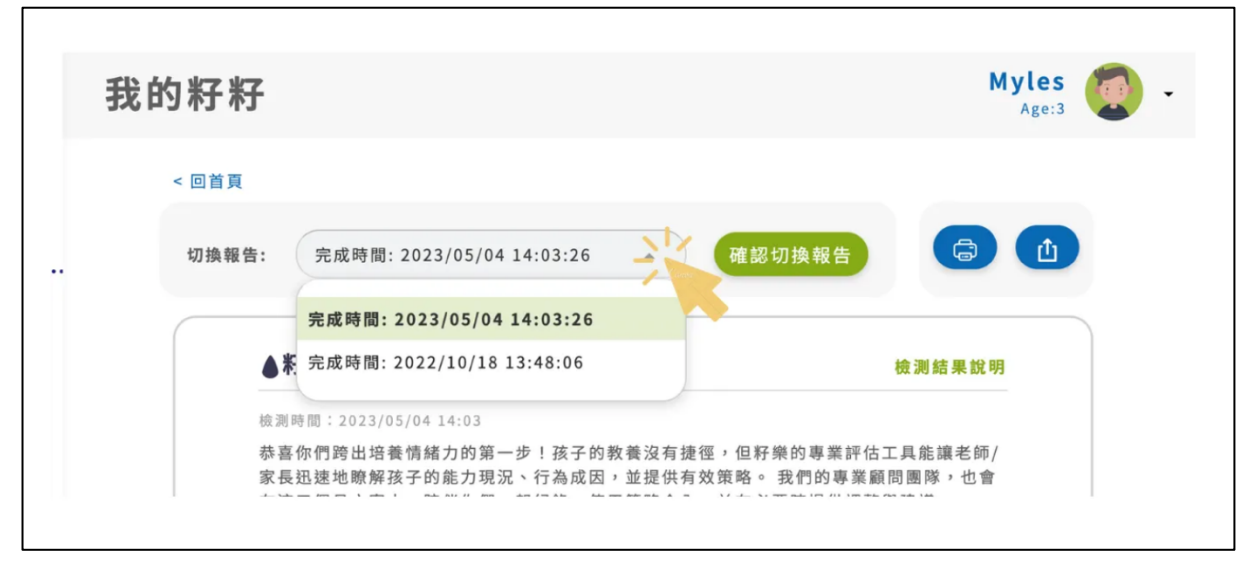

(2) 若有需留存檢測結果及相關資料,得列印資料(留意學生個資)。

| 我 | 的籽籽   |                           |   |        | Myles<br>Age:3 |  |
|---|-------|---------------------------|---|--------|----------------|--|
|   | < 回首頁 |                           |   |        |                |  |
|   | 切換報告: | 完成時間: 2023/05/04 14:03:26 | • | 確認切換報告 |                |  |
|   |       |                           |   |        |                |  |

(3) 若與學生相關之成員欲瀏覽報告,得分享檢測結果(請留意對象及 學生個資)。

| < 回首頁                                                      |                                |
|------------------------------------------------------------|--------------------------------|
| 分享檢測結果                                                     | × 🕽 🍙 🔆 📘                      |
| 分享給其他老師                                                    |                                |
| https://my.keedle.org/quizzes/share/tkSvOn0m5kWPJcwJHz-rrf | <b>被制连结</b> 機測結果說明             |
| 分享給家長                                                      |                                |
| https://my.keedle.org/parent/quizzes/share/tkSvOn0m5kWPJcv | 格工具能讓老師/家<br>在問圖隊,也會在這<br>建建議。 |
|                                                            | 1進一步尋求專業評                      |
| 完成                                                         | 之中,分別是正常、                      |
| 而各方面都在正常範圍的籽籽,報告中可以看出個人                                    | 高低分,了解籽籽優勢與弱勢,並搭配籽             |

## • 新增學生資料

若欲進行其他學生之檢測,得點選學生姓名旁之箭頭,點選「新增一個籽籽」,並循相同流程進行檢測、瀏覽評估報告。

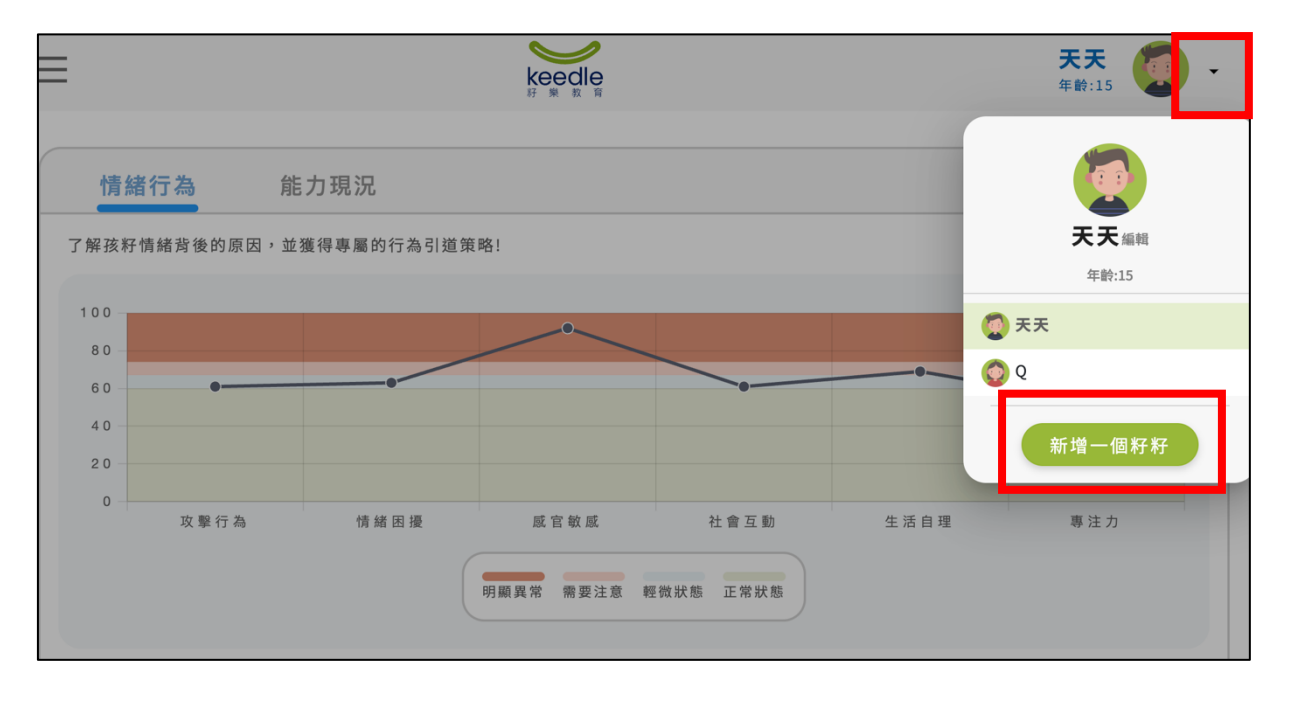